| $ \underbrace{\leftarrow}_{FULLUSEDE} \overset{Cariru}{\leftarrow} Q \heartsuit \overset{res}{\leftarrow} \equiv $                                                               | シャツのサイズと                                                                       |
|----------------------------------------------------------------------------------------------------|--------------------------------------------------------------------------------|
| お支払方法・お届け時間等の指定                                                                                                    | ネクタイのカラー指定方法                                                                   |
| あんしんプラン<br>修理可能な破損・汚損の場合のみ適応可能な保証プラン「あん<br>しんプラン」をご用意しております。<br>安心してご利用いただくためにも、ご加入をおすすめしており<br>ます。(レンタル料の10%の価格)<br>※修理不可能な破損・汚損の場合は適用されません。あらかじ<br>めご了承ください。                   | ご注文手続きを進めていただき「お支払<br>方法・お届け時間等の指定ページ」にて<br>以下をご参照の上、ご希望のサイズ・<br>カラーを記載してください。 |
| 加入 対象商品   「 【フルセット】スリムフォーマルスーツセット ブラック                                                                                                    |                                                                                |
|                                                                                                    |                                                                                |
| お届けに関するこ要望<br>・置き配をご指定いただくことはできません。<br>・ご在宅時のみヤマト配達員の方へインターホンなどから<br>お伝えいただくことで可能となります。<br>・決められたお届け時間帯以外のご要望はお受けできません。<br>ヤマト運輸発送伝票へ記載いたしますが、お約束するもので<br>はございませんのであらかじめご了承ください。 |                                                                                |
| その他ご要望                                                                                                    | ── ①「その他ご要望」を選択。                                                               |
| シャツ :サイズ①<br>ネクタイ : シルバー                                                                                                    |                                                                                |
|                                                                                                    | ーー ② 記入欄にシャツのサイズと<br>ネクタイのカラーを記載。                                              |
| (50文字まで)                                                                                                    |                                                                                |
| <b>ポイント使用の指定</b><br>1ポイントを1円として使用する事ができ、100ポイント単位<br>で、4,900ポイントまでご利用いただけます。<br>使用する場合は、「ポイントを使用する」にチェックを入れた<br>後、使用するポイントをご入力ください。<br>現在の所持ポイントは「 <b>Opt</b> 」です。               |                                                                                |
| ○ ポイントを使用する                                                                                                    |                                                                                |
| 0 00ポイントを使用する。                                                                                                    |                                                                                |
| ● ポイントを使用しない                                                                                                    |                                                                                |
| 次へ                                                                                                    | ーー ③「次へ」を選択して注文完了画面<br>まで進めてください。                                              |
| 戻る                                                                                                    |                                                                                |